Manual de Configuración de equipos BlackBerry GSM como módem Windows XP.

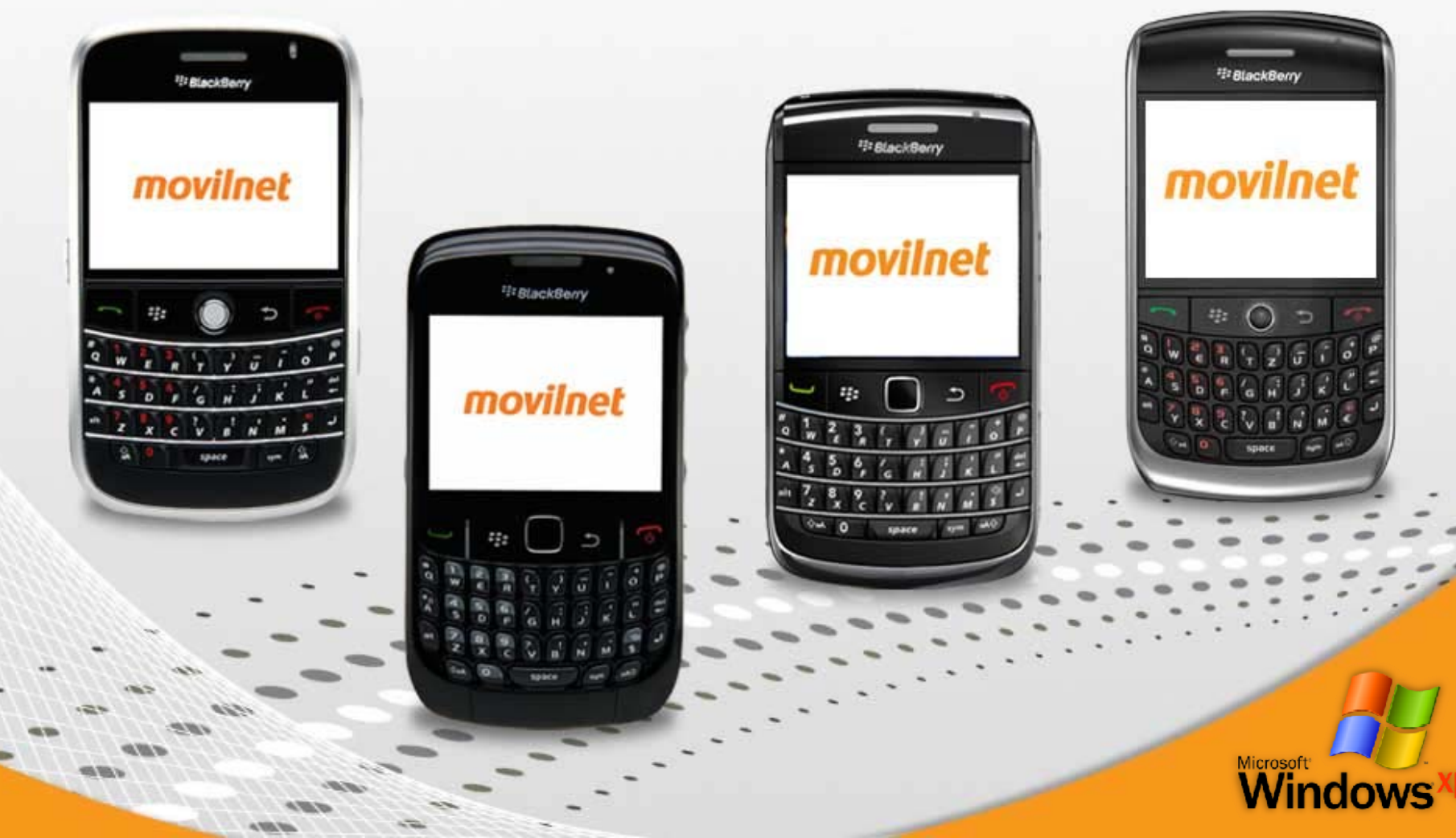

Pasos para configurar el equipo BlackBerry como módem, en sistema operativo Windows XP

\* Verificación previa antes de la configuración:

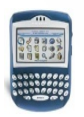

\* Validar que el equipo BlackBerry posea conexión a DATOS y/o navegación al servicio de Internet (conexión desde el mismo equipo).

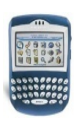

\* Tener instalado en el computador el Desktop o los Driver´s correspondiente al equipo, para que los mismos puedan sincronizarse o reconocerse.

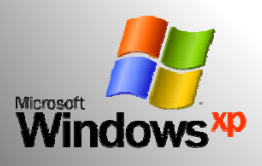

## Pasos de configuración:

**1.-** Se conecta el dispositivo BlackBerry a la PC o laptop, mediante el cable USB.

**1.a -** En la pantalla del dispositivo el mismo debe mostrar la siguiente información.

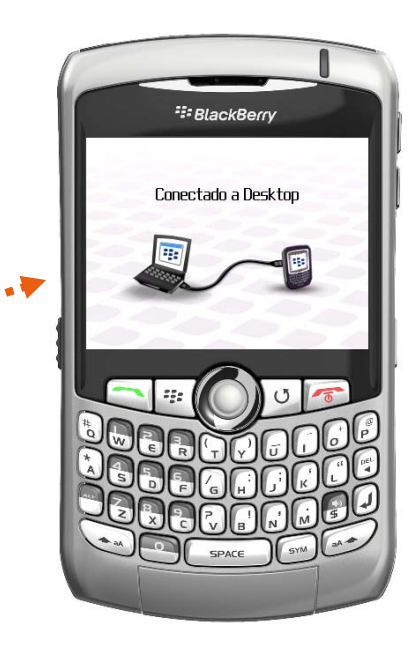

**1.b-** Luego, en el dispositivo BlackBerry aparecerá la información que se aprecia en la imagen.

Selecciona la opción NO.

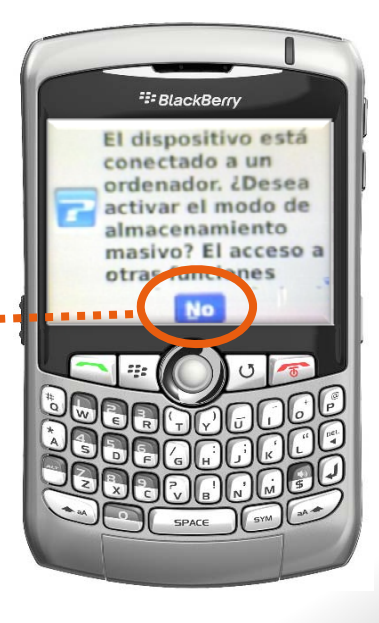

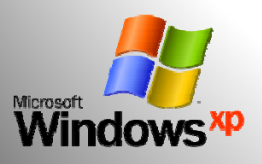

2.- En el computador aparecerá el siguiente cuadro de diálogo.

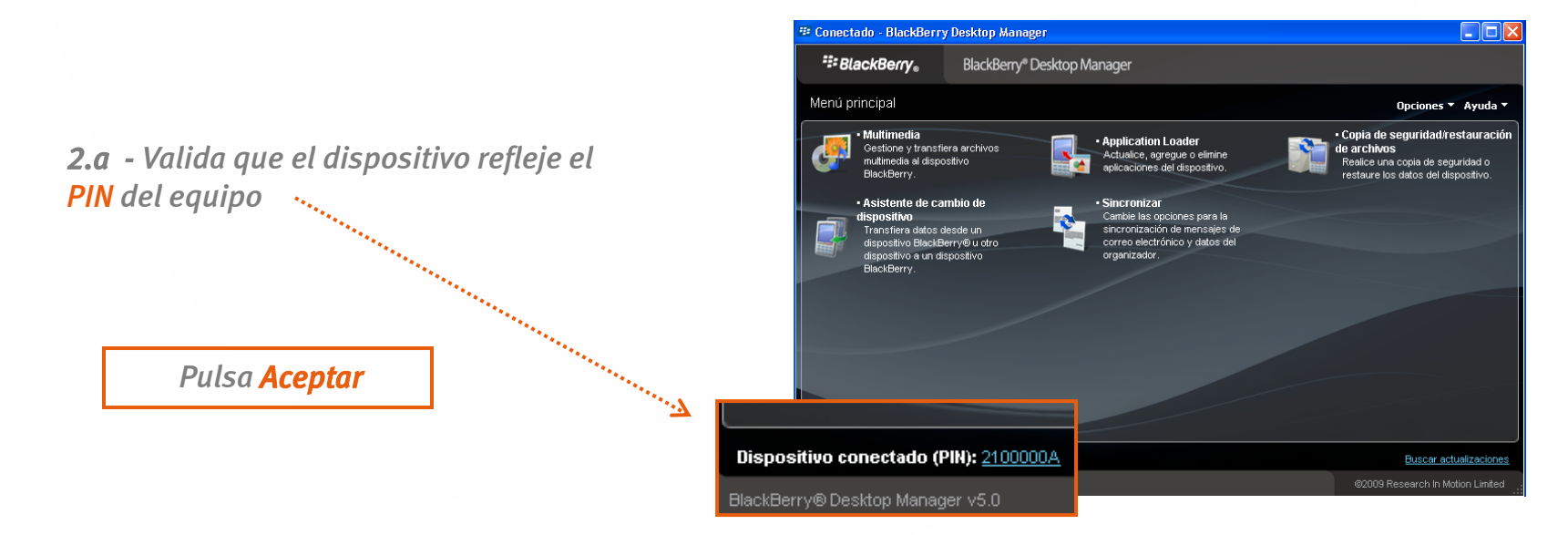

Espera que termine el procedimiento de cifrado.

*Nota:* es simplemente un procedimiento de reconocimiento entre dispositivo y computador.

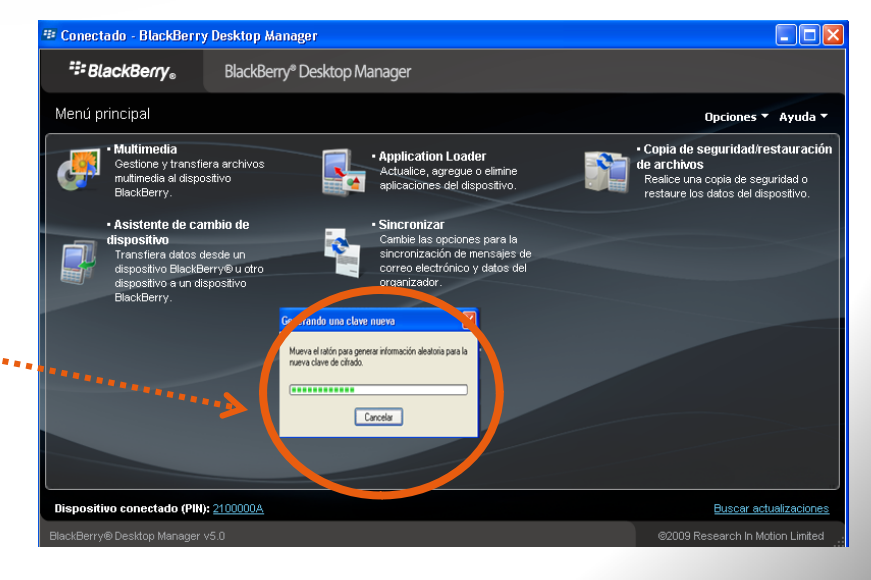

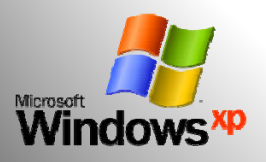

3.- Una vez verificado el reconocimiento entre equipo y computador, puedes iniciar el procedimiento para crear la conexión.

Se busca en la barra inferior el botón de inicio.

Microsoft

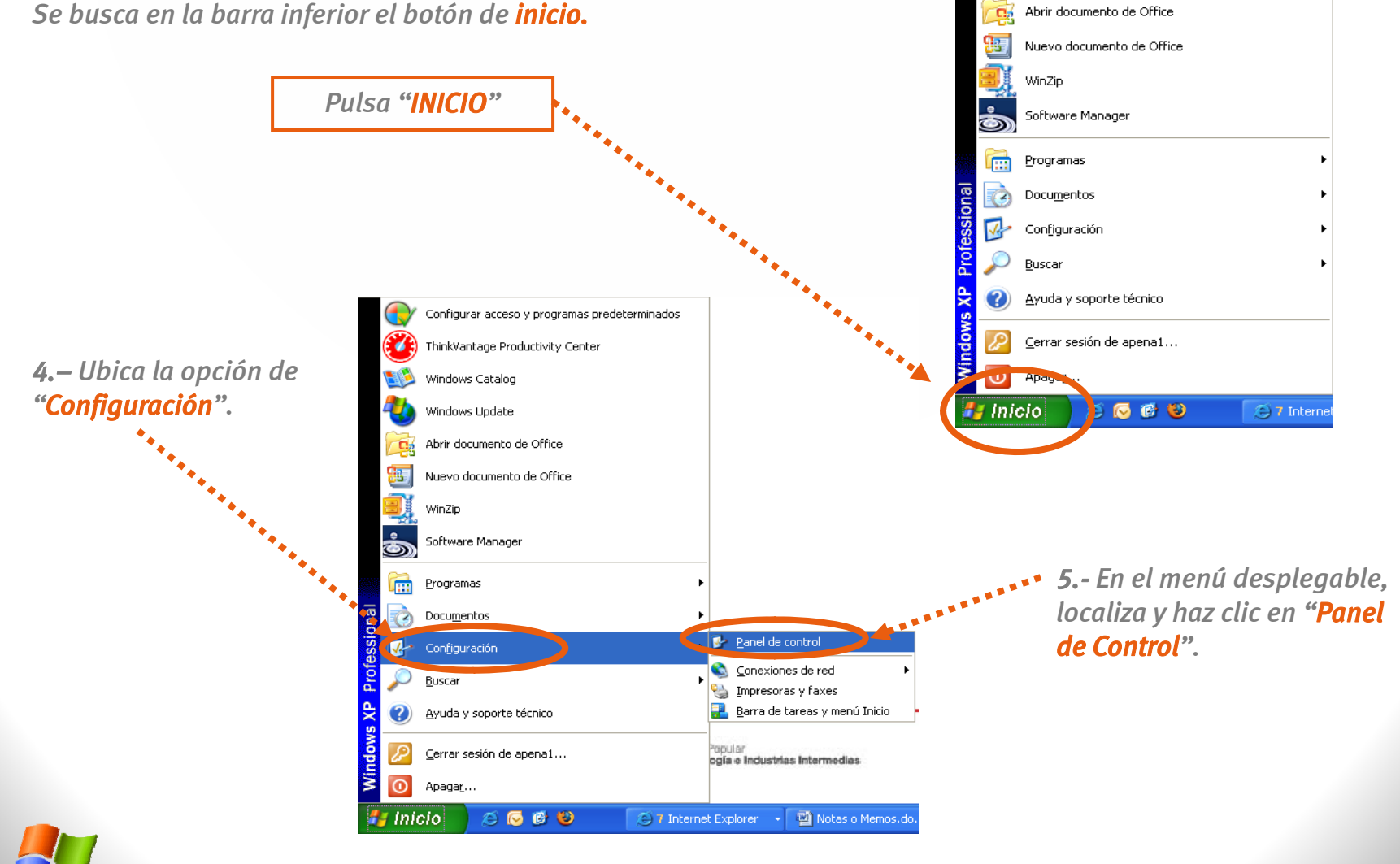

Configurar acceso y programas predeterminados

ThinkVantage Productivity Center

Windows Catalog

Windows Update

•

|                                  | Nombre 🔺                            |                | Comentarios            |
|----------------------------------|-------------------------------------|----------------|------------------------|
| 6 - Busca en el menú la opción   | 🔕 Actualizaciones automáticas       |                | Configurar Window.     |
| "Conexiones de Red" y pulsar dos | 🛃 Barra de tareas y me              | nú Inicio      | Personaliza el menú    |
| veces el botón derecho           | 💔 Centro de seguridad               | _              | Ver configuraciones    |
|                                  | 🛸 Conexiones de red                 |                | Se conecta a otros     |
|                                  | Seconfiguración realon              | al v de idioma | Personaliza la confi   |
|                                  | 🛅 Configuración S <mark>Se c</mark> | onecta a otro  | s equipos, redes e Inl |
|                                  | 端 Configurar red inalán             | ibrica         | Configure una red i.   |
|                                  | 🕐 Correo                            |                | Perfiles de Microsof   |
|                                  | 😫 Cuentas de usuario                |                | Cambia la configura    |
|                                  | ≽ Dispositivos de juego             |                | Agrega, quita y con    |
|                                  | Oispositivos de sonid               | o y audio      | Cambie la combinaci    |

7.- Ubica la opción "Asistente para conexión nueva o Crear una nueva conexión" y pulsar dos veces el clic derecho.

| 🛸 Conexiones de red                              |                                         |               |                           |                         |             |
|--------------------------------------------------|-----------------------------------------|---------------|---------------------------|-------------------------|-------------|
| <u>Archivo Edición V</u> er Eavoritos <u>H</u> e | erramientas Opciones avan <u>z</u> adas | Ayuda         |                           |                         |             |
| 🔇 Atrás 🝷 🕥 🕤 🏂 🔎 Bú                             | squeda 💫 Carpetas 🕼                     | است 🗙 😒       |                           |                         |             |
| Dirección 🔇 Conexiones de red                    |                                         |               |                           |                         |             |
| Nombre                                           | Tipo                                    | Estado        | Nombre del dispositivo    | Número de teléfono o di | Propietario |
| Asistente                                        |                                         |               |                           |                         |             |
| Asistente para conexión nueva                    | Asistente                               |               |                           |                         |             |
| LAN o Internet de alta velocidad                 |                                         |               |                           |                         |             |
| 👍 Conexión de área local 6                       | LAN o Internet de alta v                | Deshabilitado | Cisco Systems VPN Adapter |                         | Sistema     |
| 🝌 Conexión de área local 4                       | LAN o Internet de alta v                | Conectado     | Intel(R) 82566DM-2 Giga   |                         | Sistema     |

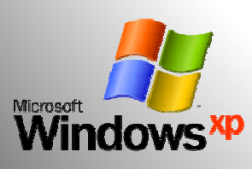

**8.-** Automáticamente se habilitará el siguiente cuadro de dialogo.

Pulsa "siguiente"

Microsof

\*\*\*\*\*

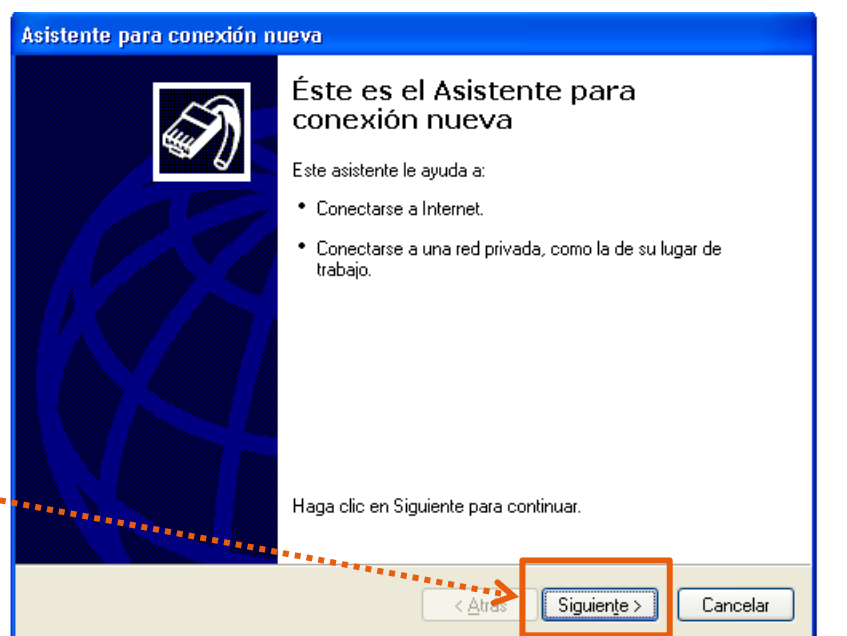

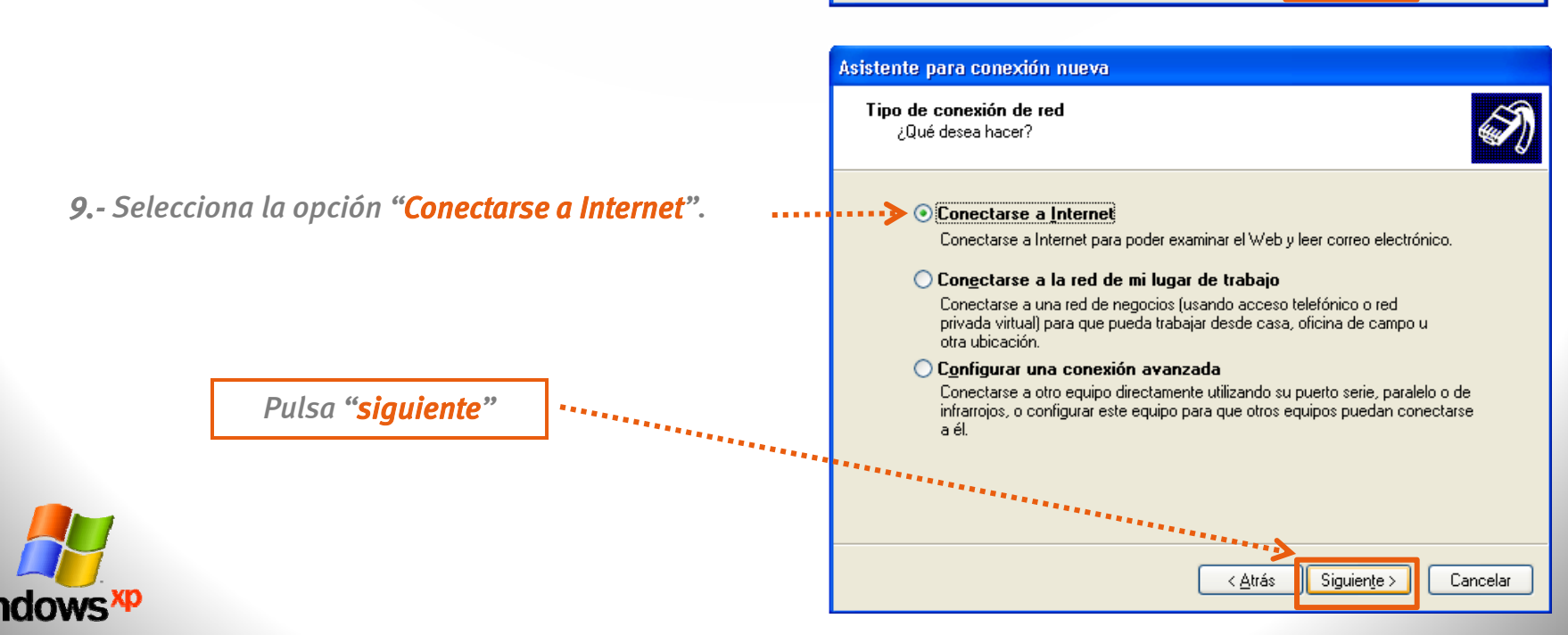

## 10.- Selecciona la opción "Establecer mi conexión manualmente".

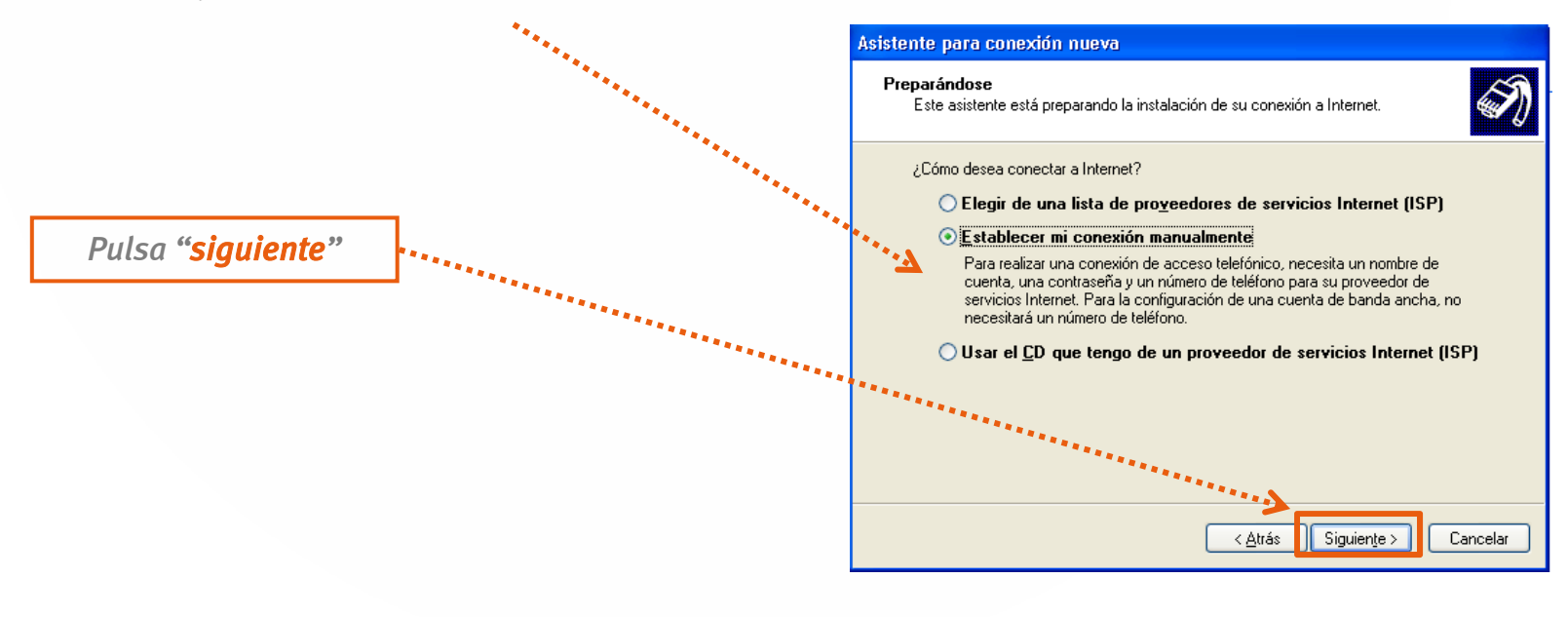

## **11.-** Elige la opción "Conectarse usando un módem de acceso telefónico".

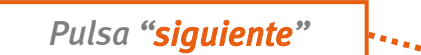

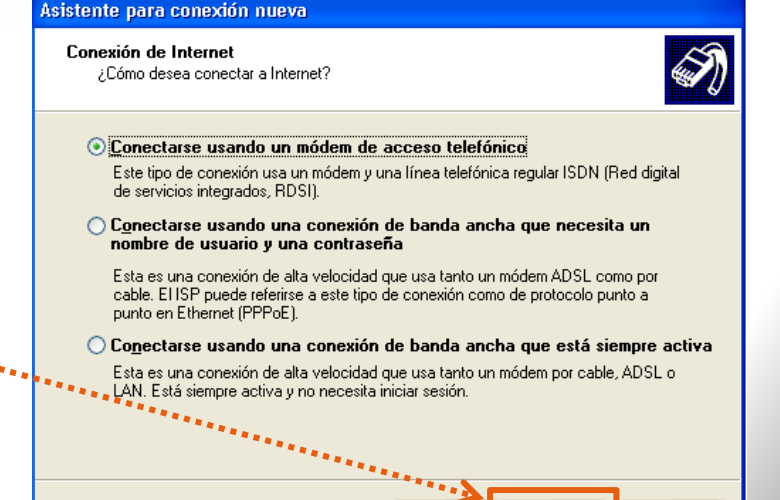

Siguiente >

< <u>A</u>trás

Cancelar

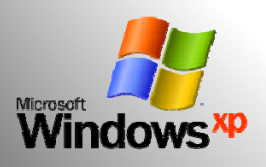

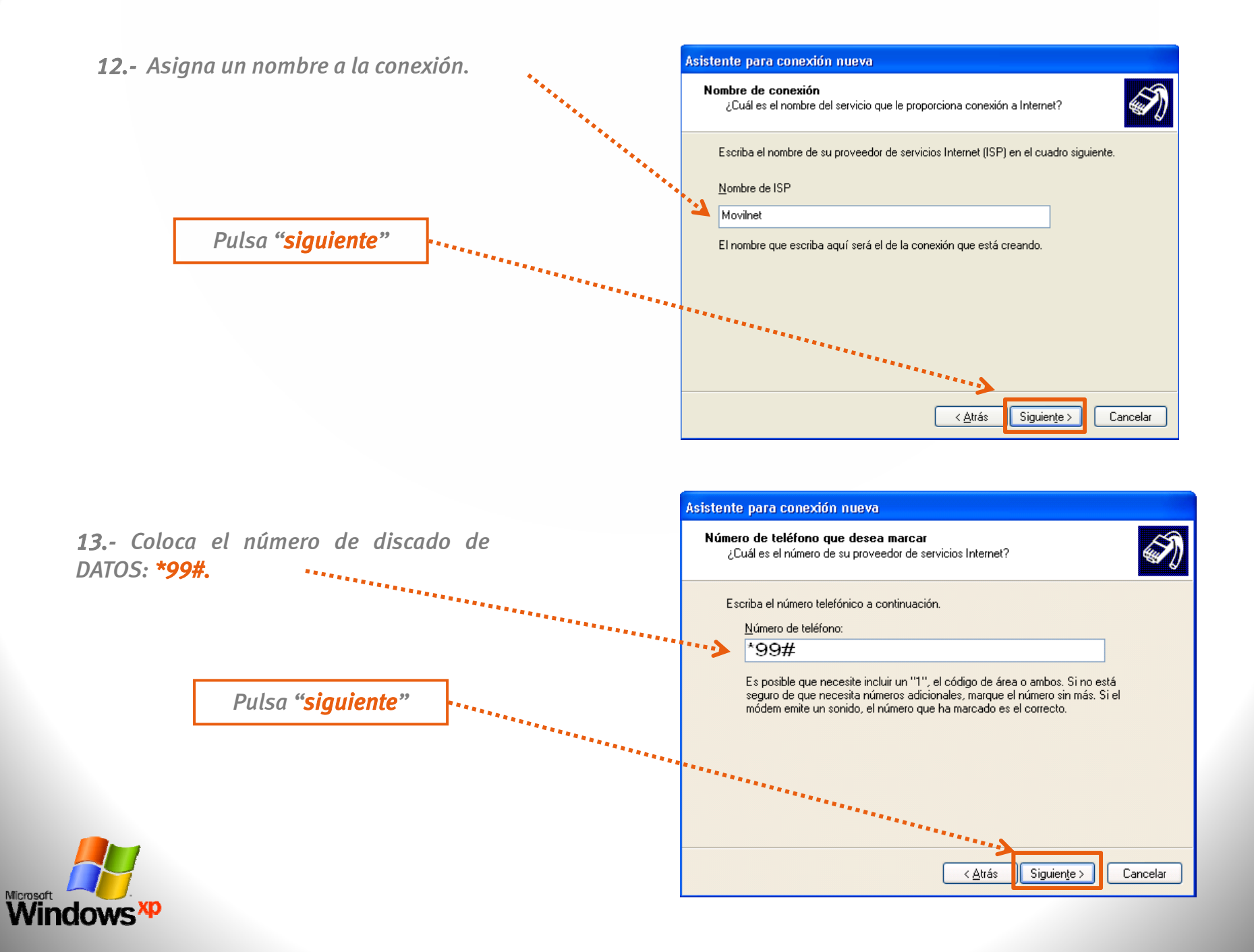

**14.-** Deja en blanco los campos **Nombre de usuario** y **Contraseña**. Tu línea GSM lo reconoce de manera automática.

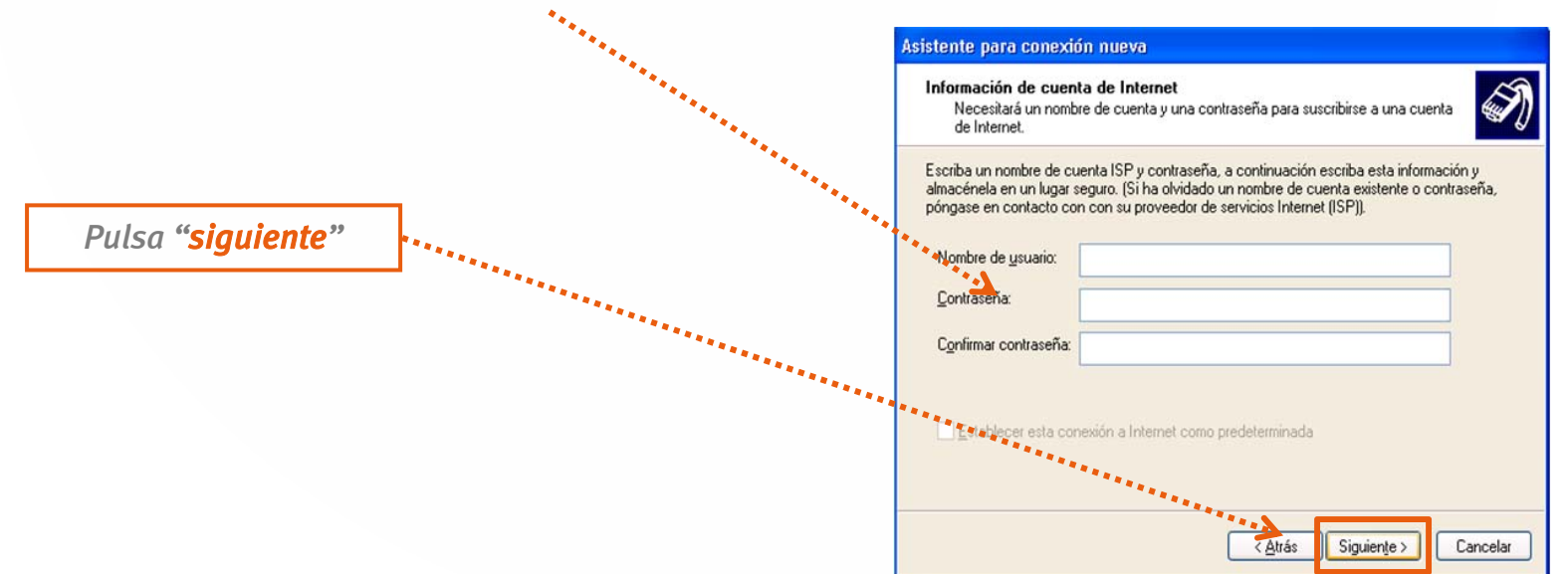

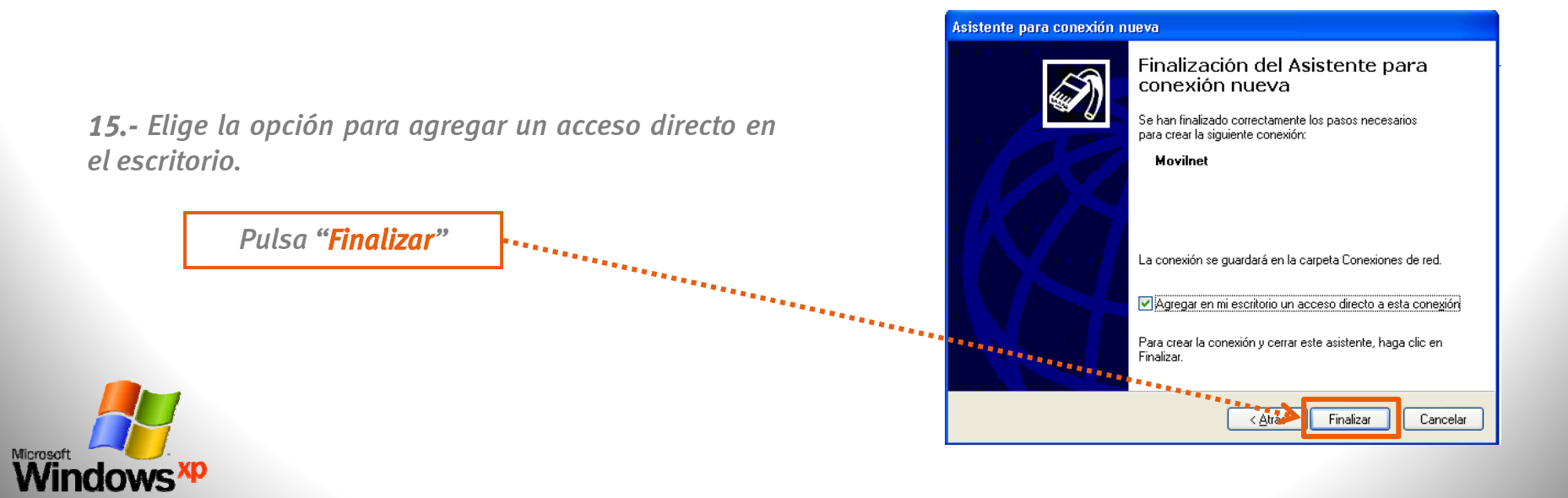

**16.-** Luego de finalizar la configuración. El sistema presentará la siguiente pantalla.

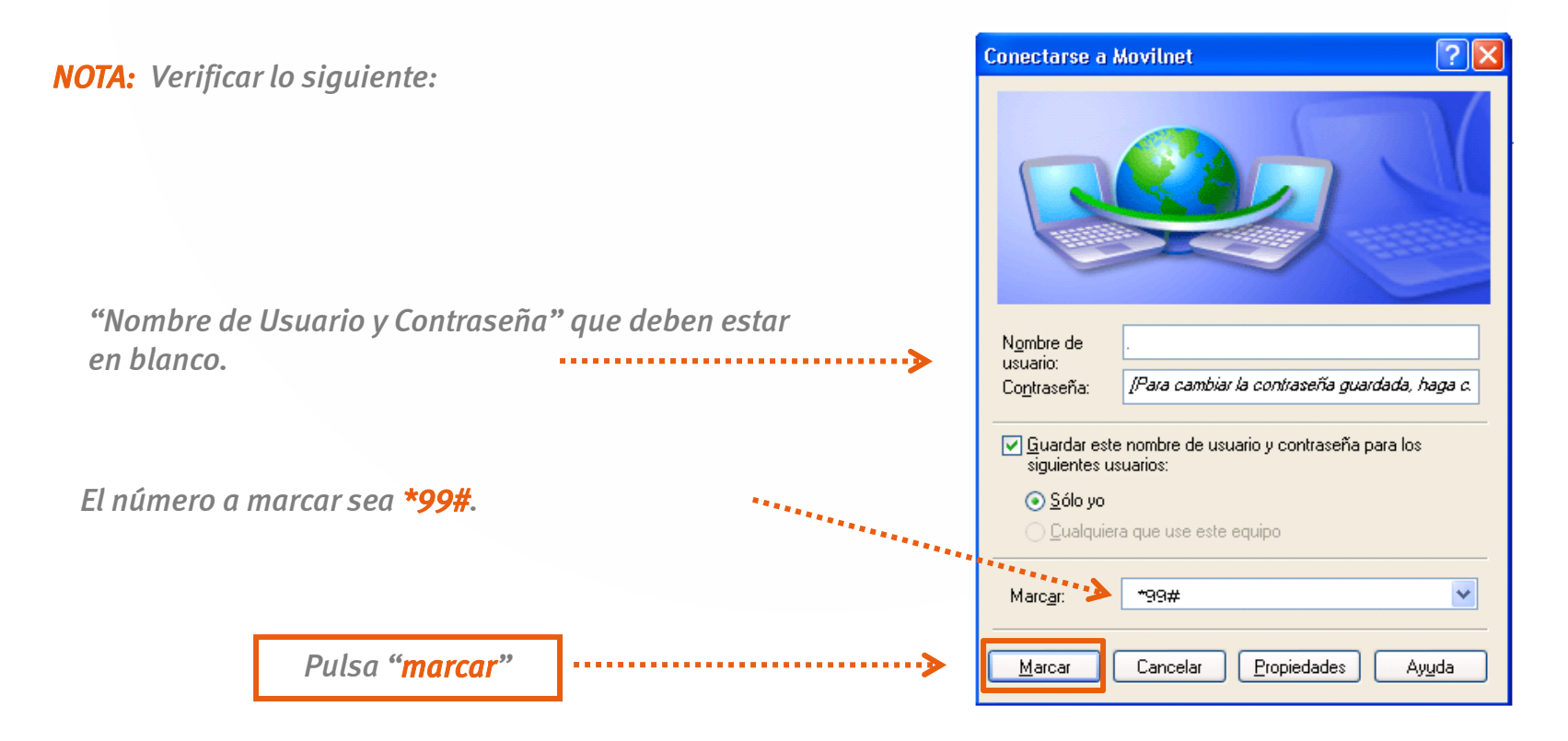

**18.** - Una vez seleccionado el botón de marcar aparecerá en pantalla el siguiente icono que te indicará que se esta conectando el equipo celular como módem.

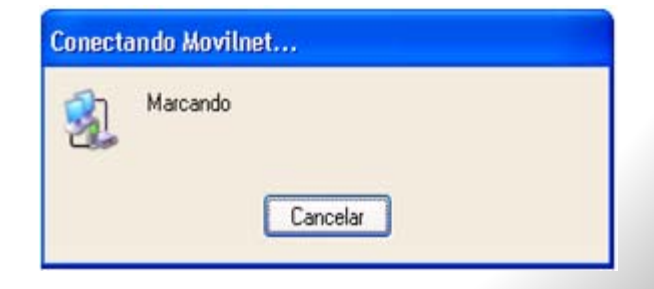

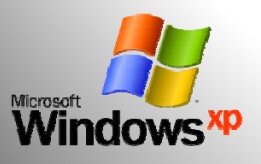

## **Recomendaciones:**

1.- Para utilizar el equipo BlackBerry GSM como módem, sistema operativo XP. Se debe seguir la siguiente ruta: Inicio / Panel de control / icono Opciones de teléfono y módem / pestaña Módem / seleccionar Módem estándar / clic en Propiedades / pestaña Opciones avanzadas. Luego se debe colocar dentro del campo Comandos de inicialización adicionales: at+cgdcont=1,"ip","int.movilnet.com.ve"

| 200     | ides de    | Módem est       | ándar                   |             | ? |
|---------|------------|-----------------|-------------------------|-------------|---|
| ieneral | Módem      | Diagnóstico     | Opciones avanzadas      | Controlador |   |
| Config  | guraciones | s adicionales - |                         |             |   |
| Coma    | andos de i | nicialización a | dicionales:             |             |   |
| at+c    | cgdcont=1  | ,"ip","int.movi | net.com.ve"             |             |   |
|         |            |                 |                         |             |   |
|         |            |                 |                         |             |   |
|         |            |                 |                         |             |   |
|         |            |                 |                         |             |   |
|         |            |                 |                         |             |   |
|         |            |                 |                         |             |   |
|         |            |                 |                         |             |   |
|         |            |                 |                         |             |   |
|         |            |                 |                         |             |   |
|         |            | Cambiar las pr  | eferencias predetermina | das         |   |
|         | C          | Cambiar las pr  | eferencias predetermina | das         |   |

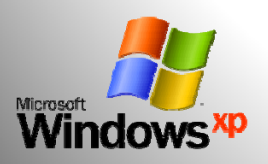

**2.-** La mayoría de los equipos celulares mantienen conexiones de tiempos limitados o cortos, esto es debido a la capacidad del Software.

**3.-** Es importante conectar y desconectar la conexión por el icono creado en el escritorio de tu computador para evitar alguna falla al conectar nuevamente el dispositivo.

**4.-** Si la conexión creada no tiene éxito comunícate desde tu equipo Movilnet al **\*611** o desde un Cantv al **0800-MOVILNET (0800-66845638)** donde gustosamente te brindaremos soporte para tu conexión.

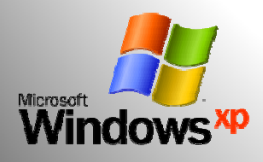